## CentreCOM FS816TX V1

## ユーザーマニュアル

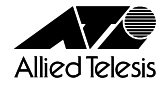

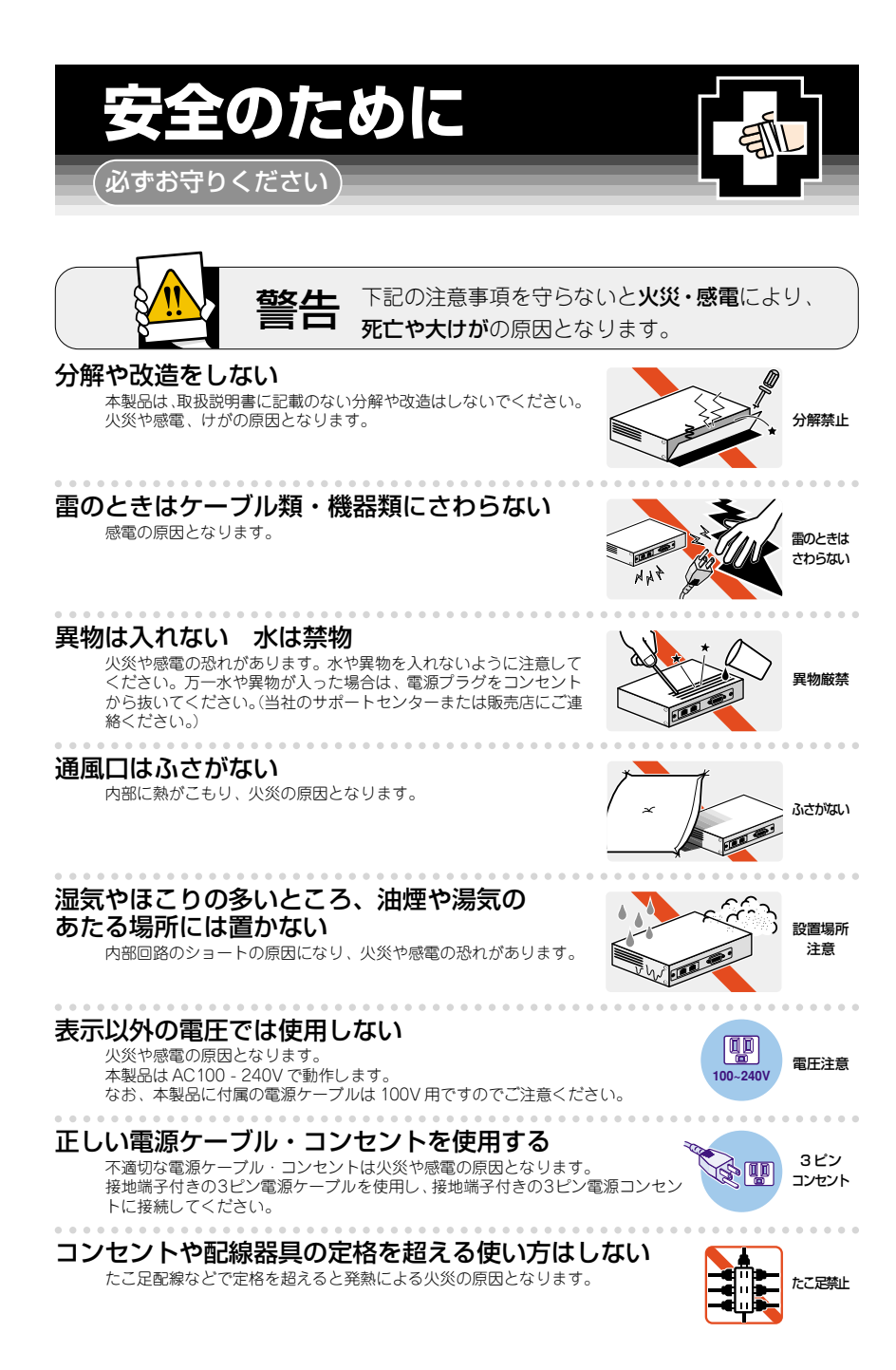

#### 設置・移動のときは電源プラグを抜く

感電の原因となります。

#### 電源ケーブルを傷つけない

- 火災や感電の原因となります。
- 電源ケーブルやプラグの取扱上の注意:
- ・加工しない、傷つけない。
- ・重いものを載せない。
- ・熱器具に近づけない、加熱しない。
- ・電源ケーブルをコンセントから抜くときは、必ずプラグを持って抜く。

### ご使用にあたってのお願い

#### 次のような場所での使用や保管はしないでください。

- ・直射日光の当たる場所
- ・暖房器具の近くなどの高温になる場所
- ・急激な温度変化のある場所(結露するような場所)
- ・湿気の多い場所や、水などの液体がかかる場所(湿度80%以下の環境でご使用ください)
- ・振動の激しい場所
- ·ほこりの多い場所や、ジュータンを敷いた場所(静電気障害の原因になります)
- ・腐食性ガスの発生する場所

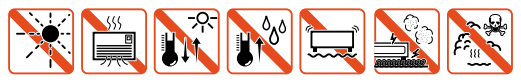

#### 静電気注意

本製品は、静電気に敏感な部品を使用しています。部品が静電破壊する恐れがありますの で、コネクターの接点部分、ポート、部品などに素手で触れないでください。

#### 取り扱いはていねいに

落としたり、ぶつけたり、強いショックを与えないでください。

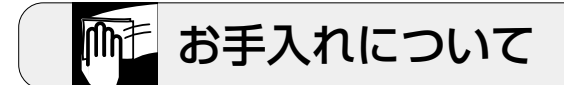

#### 清掃するときは電源を切った状態で

誤動作の原因になります。

#### 機器は、乾いた柔らかい布で拭く

汚れがひどい場合は、柔らかい布に薄めた台所用洗剤(中性)をしみこませ、堅く絞ったものでふき、乾いた柔らかい布で仕上げてください。

#### 

#### お手入れには次のものは使わないでください ・石油・みがき粉・シンナー・ペンジン・ワックス・熱湯・粉せっけん

・石油・みかき粉・シンナー・ペンシン・リックス・熱湯・粉せっけん (化学ぞうきんをご使用のときは、その注意書に従ってください。)

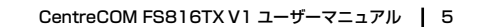

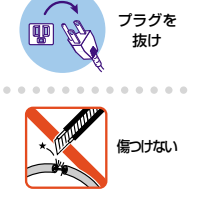

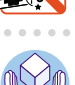

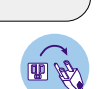

類不可

#### ご注意

本書の中に含まれる情報は、当社(アライドテレシス株式会社)の所有するものであり、当 社の同意なしに、全体または一部をコピーまたは転載しないでください。

当社は、予告無く本書の全体または一部を修正・改訂することがあります。

また、改良のため製品の仕様を予告無く変更することがあります。

Copyright© 2002 アライドテレシス株式会社

#### 商標について

CentreCOMは、アライドテレシス株式会社の登録商標です。

MS-DOS、Windows、Windows NT は、米国 Microsoft の米国およびその他の国における 登録商標または商標です。

本マニュアルの中に掲載されているソフトウェアまたは周辺機器の名称は、各メーカーの 商標または登録商標です。

#### 電波障害自主規制について

この装置は、情報処理装置等電波障害自主規制協議会(VCCI)の基準 に基づくクラスB情報技術装置です。この装置は、家庭環境で使用すること を目的としていますが、この装置がラジオやテレビジョン受信機に近接して 使用されると、受信障害を引き起こすことがあります。 取扱説明書に従って正しい取り扱いをして下さい。

## このマニュアルについて

このたびは、CentreCOM FS816TX V1(以下、FS816TX V1)をお買いあげいただき、 誠にありがとうございます。

FS816TX V1は 10BASE-T/100BASE-TX ポートを 16 ポート装備したファーストイーサ ネットスイッチです。

本製品は、VLAN、QoS、およびMirroring など、管理機能をのぞいてはインテリジェント スイッチとほぼ同等の機能をサポートしています。VLAN 機能に関しては、マルチプル VLAN に対応しており、互いに重複した VLAN グループを形成できます。また、これらの 機能は、内蔵されたソフトウェアによって、ターミナルポートから簡単に設定できます。

本書では、ご使用いただくうえでの注意事項や設置の方法、ソフトウェアの設定方法、付録で障害が発生したときの対処方法や製品仕様について説明しています。

本書をよくお読みのうえ、正しくご使用ください。また、お読みになった後は、保証書とともに大切に保管してください。

マニュアルバージョン

2002年 5月 Rev.A 初版

## このマニュアルについて

#### 表記規則

本書の表記規則を以下に示します。

#### アイコン

| アイコン             |     | 意味                             |
|------------------|-----|--------------------------------|
|                  | ヒント | 重要な情報や指示を示します。                 |
|                  | 注意  | 人体やシステムに危害や損害がおよぶ恐れがあることを示します。 |
| A                | 警告  | 人体に重大な危害がおよぶ恐れがあることを示します。      |
| $\triangleright$ | 手順  | 操作手順を示します。                     |
| 参照               | 参照  | 参照ページ・参照項目を示します。               |

#### \_\_\_\_\_ マニュアルの構成

本書の構成は以下のとおりです。

#### I はじめに

この章では、本製品の梱包内容、特長、各部の名称と働き、および設置方法と機器の接続について説明しています。

#### || ソフトウェアの設定

この章では、本製品に対する設定を行うためのターミナルソフトウェアの設定方法、 メニューの操作、および各機能と設定内容について説明しています。

#### Ⅲ 付録

この章では、トラブルシューティング、製品仕様について説明しています。

#### IV 保証とユーザーサポート

この章では、本製品の保証と障害の際のユーザーサポート、調査依頼書のご記入方 法について説明します。

## 目 次

|   | 安全の | ために                                               |             |
|---|-----|---------------------------------------------------|-------------|
|   |     | こ注意<br>商標について<br>電波障害自主規制について                     | 6<br>6<br>6 |
|   | このマ | ニュアルについて<br>表記規則<br>マニュアルの構成                      |             |
| 1 | はし  | やん                                                |             |
|   | 1.1 | 梱包内容                                              | 14          |
|   | 1.2 | 特 長                                               |             |
|   | 1.3 | 各部の名称と働き<br>前面・背面<br>側面                           |             |
|   | 1.4 | LED 表示<br>10BASE-T/100BASE-TX ポートLED<br>ステータス LED |             |
|   | 1.5 | 設 置<br>設置するときの注意<br>設置方法                          |             |
|   | 1.6 | 接 続<br>ネットワーク機器を接続する<br>コンソールを接続する<br>電源ケーブルを接続する |             |

| 2 | ソフ  | フトウェアの設定                                  | 27       |
|---|-----|-------------------------------------------|----------|
|   | 2.1 | ターミナルソフトの設定                               |          |
|   | 2.2 | メニューの設定                                   |          |
|   |     |                                           |          |
|   |     | メインメーユー                                   |          |
|   |     | 設定画面の操作                                   |          |
|   |     | 小一ト設定 - Port Configuration                |          |
|   |     | VLAN 設定 - VLAN Port Configuration         |          |
|   |     | ホートノフイオリティー設定 - Port Phoney Configuration | 42       |
|   |     | ミリーリンク設定 - Million Port Configuration     |          |
|   |     | 小一トの統計有報 - POIL Statistics                | 40       |
|   |     | ハヘノート設定 - Set Fassword<br>制只信却 About      | 49<br>Б1 |
|   |     | 表回月報 - About                              |          |
|   |     |                                           | JC       |
| 3 | 付   | 録                                         | 53       |
|   | 0.1 |                                           | ΕA       |
|   | 3.1 |                                           |          |
|   |     |                                           |          |
|   |     | バスワードを忘れたとき                               | 55       |
|   | 3.2 | 仕 様                                       | 56       |
|   |     | コネクター / ケーブル仕様                            | 56       |
|   |     | RS-232 インターフェース                           |          |
|   |     | 本製品の仕様                                    |          |

目 次

| 4 | 保証とユーザーサポート61                         |             |
|---|---------------------------------------|-------------|
|   | 4.1 保証とユーザーサポート62                     | >           |
|   | 保証62<br>ユーザーサポート                      | 2           |
|   | <ul> <li>4.2 調査依頼書のご記入にあたって</li></ul> | }<br>}<br>} |
|   | 調査依頼書(CentreCOM FS816TX V1)65         | )           |

## はじめに

この章では、本製品の梱包内容、特長、各部の名称 と働き、および設置方法と機器の接続について説明 しています。

## 1.1 梱包内容

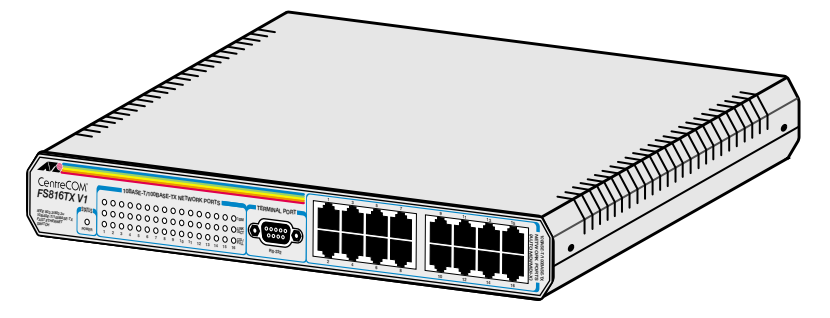

CentreCOM FS816TX V1本体 1台

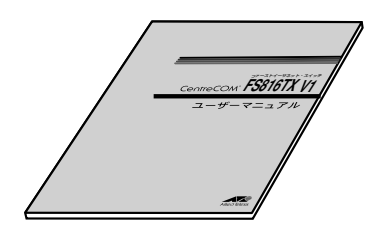

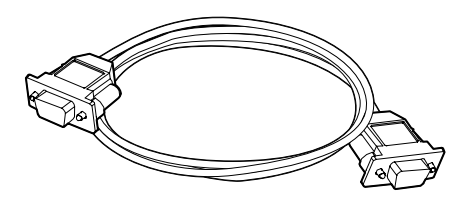

ユーザーマニュアル(本書) 1冊 RS-232ストレートケーブル 1本

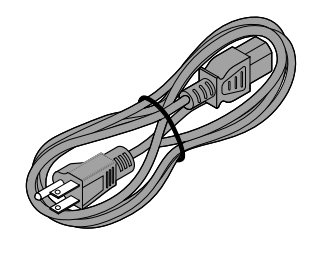

製品保証書 1枚 お客様インフォメーション登録カード 1枚 電源ケーブル 1本 シリアル番号シール 3枚

最初に梱包物の中身を確認してください。

本製品を移送するためには、工場出荷時と同じ梱包箱で再梱包されることが望まれます。 再梱包のために、本製品が納められていた梱包箱、緩衝材などは捨てずに保管してください。

## 1.2 特 長

- オートネゴシエーション機能
   10BASE-T/100BASE-TX、Full/Half Duplex を自動認識します。
- フローコントロール機能\*\*(IEEE802.3x Pause/バックプレッシャー)
   100Mbps ポートから 10Mbps ポートへの通信時などに過度なトラフィックが発生した際、パケットの損失を防ぎ、正常な通信を維持することができます。

\*\* Full Duplex 時のフローコントロールは、接続先の機器も IEEE802.3x Flow Control 準拠の機器をサポートし、両機器がオートネゴシエーション で接続されている場合に限り機能します。

- ストレートケーブルによるカスケード接続が可能
   全ポートに MDI/MDI-X 自動切替機能\*を搭載しおり、ポートの種別(MDI/MDI-X)やケーブルタイプ(ストレート / クロス)に関わらず簡単に接続が行えます。すべてのポートでカスケード接続ができます。
   \*\*オートネゴシエーション選択時のみ
- VLAN 機能 全ポートに対して、最大 32 グループまでの VLAN 設定ができます。また この VLAN はマルチプル VLAN 対応のため、互いに重複した VLAN グルー プを形成できます。
- QoS 機能(IEEE802.1p 準拠)
   ネットワーク上で送受信されるパケットに、2 段階のクラスが設定できます。この優先権の付与により、リアルタイム性を必要とするアプリケーションのデータ遅延を防ぐことができます。
- ポートミラーリング機能
   任意の1ポートを、ミラーリングポートとして設定できます。これにより、
   設定したポートのトラフィックのモニタリングを行うことができます。
- 19 インチ・ラックマウントの 1U に対応 オプションの 19 インチ・ラックマウントキット(AT-RKMT-J04)に対応 しており、雑然としがちな製品設置をすっきり簡単に行えます。
- 10BASE-T/100BASE-TX ポートを 16 ポート搭載
- □ 信頼性の高いストア&フォワードのスイッチング方式
- □ 4K (最大)の MAC アドレスを登録可能
- □ RS-232 で接続しているコンソールから内蔵ソフトウェアへのアクセスが 可能

## 1.3 各部の名称と働き

#### 前面・背面

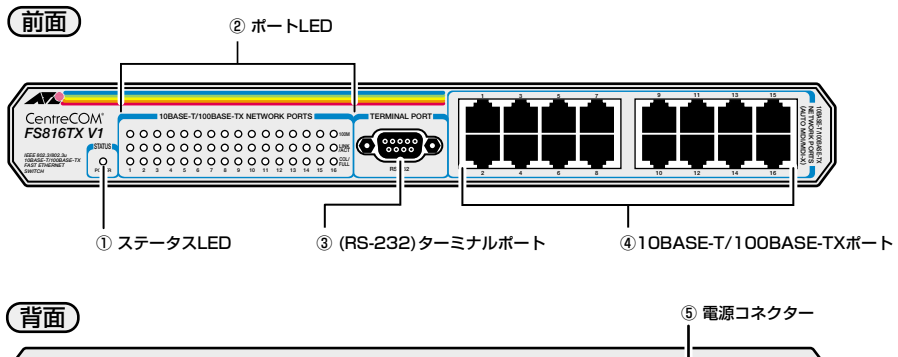

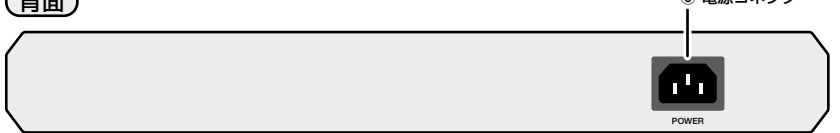

#### ① ステータス LED

システムの状態をモニターするためのLED ランプです。 **参照** 18 ページの「ステータス LED」

#### ② ポート LED

#### ③ (RS-232) ターミナルポート

本体とコンソールとを接続してソフトウェアを使用するためのコネクターです。 コネクターは9 ピンメスタイプです。ケーブルは RS-232 ストレートケーブル を使用します。

#### ④ 10BASE-T/100BASE-TX ポート

100BASE-TX、または10BASE-TのUTPケーブルを接続するためのコネクター です。ケーブルは、10BASE-Tの場合は、カテゴリー3以上のUTPケーブル、 100BASE-TXの場合は、カテゴリー5以上のUTPケーブルを使用します。

これらのポートは、接続先の機器に応じて通信モード(10Mbps/100Mbps・ Full/Half Duplex)を自動検出して、最適な状態で接続する Auto negotiate 機 能、および、ケーブルの種別(ストレート/クロス)や接続先ポートの種類 (MDI/MDI-X) に関わりなく接続可能な MDI/MDI-X 自動切替機能(Auto MDI/ MDI-X)をサポートしています。

#### ⑤ 電源コネクター

電源ケーブルを接続するためのコネクターです。

#### 側面

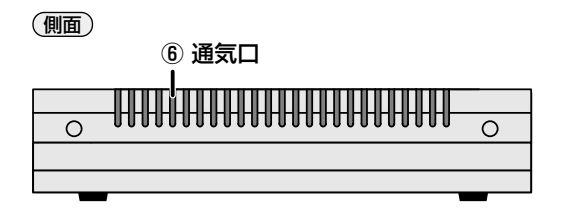

#### 6 通気口

熱を逃がして空気の循環をよくするための穴です。

## 1.4 LED 表示

#### 10BASE-T/100BASE-TX ポートLED

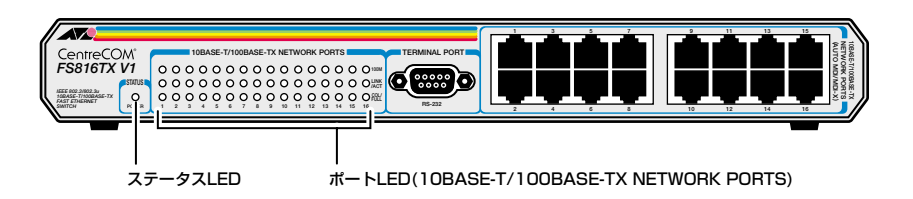

ポートの種別ごとのLED(色、状態)、およびその表示内容は次のとおりです。

| LED          | 色 | 状態                                         | 表示内容                     |                          |  |
|--------------|---|--------------------------------------------|--------------------------|--------------------------|--|
| 100M         | 妇 | 点灯                                         | 100Mbpsで動作しています。         |                          |  |
| TOOM         | 称 | 消灯                                         | 10Mbpsで動作しています。          |                          |  |
|              |   | 点灯                                         | リンクが確立しています。             |                          |  |
| LINK<br>/ACT | 緑 | 消灯                                         | リンクが確立していません。            |                          |  |
|              |   | 点滅                                         | パケットの送受信中です。             |                          |  |
|              |   | 点灯                                         | Full Duplexでリンクが確立しています。 |                          |  |
| COL/<br>FULL | 緑 | COL/ A A A A A A A A A A A A A A A A A A A |                          | Half Duplexでリンクが確立しています。 |  |
|              |   | 点滅                                         | コリジョンが発生しています。           |                          |  |

#### ステータス LED

ステータス LED の表示(色、状態)、およびその表示内容は次のとおりです。

| LED 色 状態 表示内容 |                     | 表示内容          |              |
|---------------|---------------------|---------------|--------------|
| POWER         |                     |               | 電源が供給されています。 |
|               | ◎ 「<br>「<br>「<br>消灯 | 電源が供給されていません。 |              |

## 1.5 設 置

#### 設置するときの注意

本製品を設定する場所については、次の点にご注意ください。

- □ 電源ケーブルや各メディアのケーブルに無理な力が加わるような配置はさけてくだ さい。
- □ 直射日光のあたる場所、多湿な場所、ほこりの多い場所に設置しないでください。
- □ 振動の多い場所や、不安定な場所に設置しないでください。
- 充分な換気ができるように、本体上面、および側面をふさがないように設置してく ださい。
- □ テレビ、ラジオ、無線機などのそばに設置しないでください。
- □ 指定された電源電圧以外で使用しないでください。

## 1.5 設 置

#### 設置方法

本製品は、オプションの 19 インチ・ラックマウントキット (AT-RKMT-J04) を使用する ことで、EIA 規格の 19 インチラック (1U) に取り付けることができます。次にその手順を 示します。

▶ 取り付ける前に、以下の項目につき確認してください。

- □ 電源ケーブルおよび各メディアのケーブルがはずれていること
- □ 本体底面の四隅にネジ止めされているゴム足がはずれていること

#### ▶ 19 インチ・ラックマウントキットへの取り付け

1 ブラケットに同梱のねじを使用して、ブラケットを本体の両側面に取り付けます。

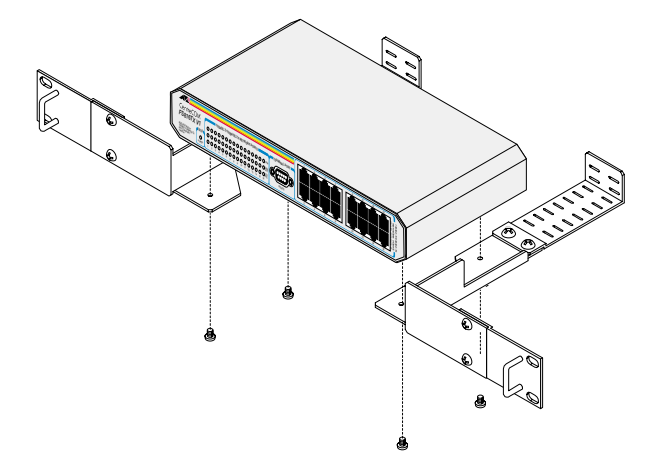

本製品をブラケットへ取り付ける際は、同梱のネジを使用し確実に固定してく ださい。固定が不十分な場合、落下などにより重大な事故が発生する恐れが あります。AT-RKMT-JO4の取扱説明書もあわせてご覧ください。 2 19 インチラックの取り付け位置に本体をあわせてねじでしっかりと固定します。

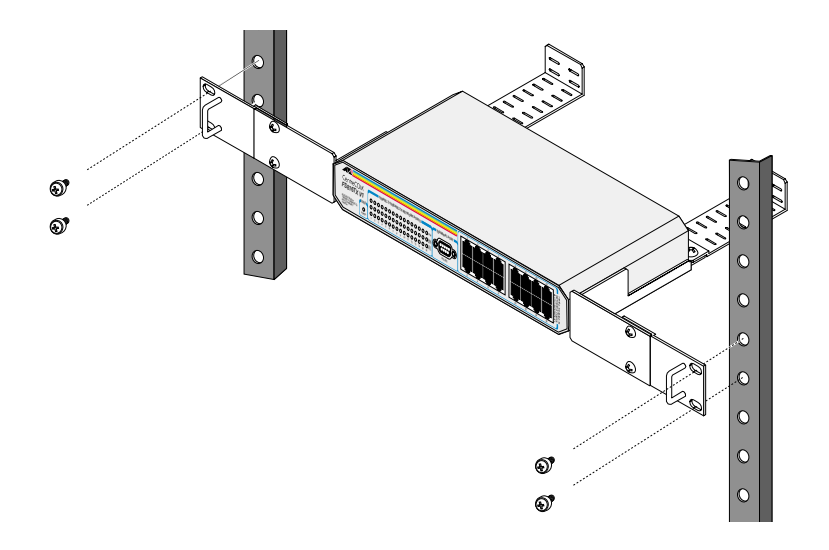

19 インチラックに取り付ける場合は、ラックに付属、または専用のネジを使用し確実に固定してください。固定が不十分な場合、落下などにより重大な事故が発生する恐れがあります。

## 1.6 接 続

#### ネットワーク機器を接続する

#### ケーブル

ケーブルは、10BASE-T の場合は、カテゴリー3以上の UTP ケーブル、100BASE-TX の場合は、カテゴリー5以上の UTP ケーブルを使用します。

本製品は、弊社販売品のシールド付きカテゴリー 5(ストレート)ケーブルにも対応 しています。

本製品とコンピューターを接続するケーブルの長さ、本製品と HUB やスイッチを接続する ケーブルの長さはすべて 100m 以内です。

#### スタンドアローン

本製品は単純なスタンドアローンの環境で使用できます。本製品とコンピューター間の UTP ケーブルの長さは 100m 以内です。

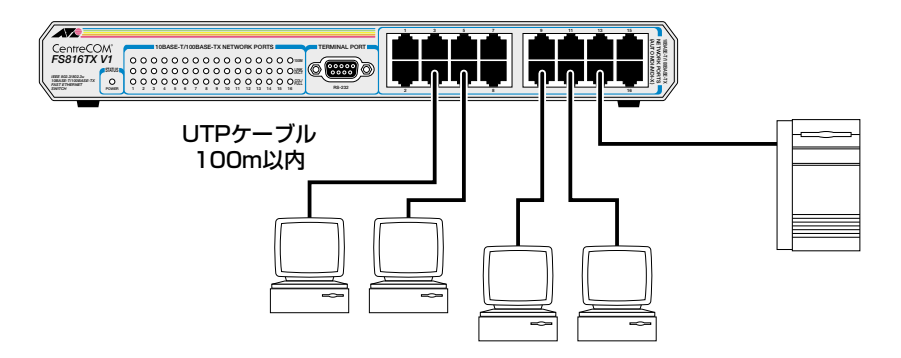

#### カスケード接続

本製品は MDI/MDI-X 自動切替機能をサポートしているため、ケーブルタイプ (ストレート / クロス) に関係なくすべてのポートでカスケード接続を行うことができます。

#### MDI/MDI-X 自動切替機能は、オートネゴシエーション選択時のみ有効です。

カスケード接続を行うには、本体の任意のポートに UTP ケーブル(ストレート / クロス) を接続し、UTP ケーブルのもう一方の端を、接続先機器の 10BASE-T/100BASE-TX ポートに接続します。

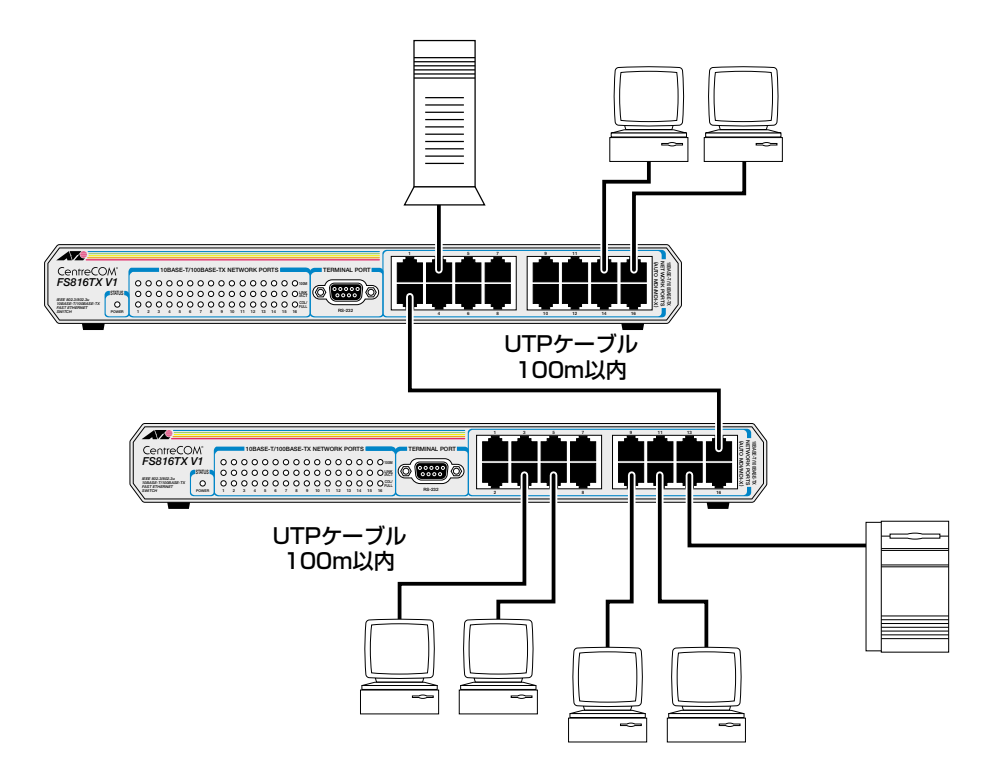

1.6 接 続

#### コンソールを接続する

コンソールを使用して内蔵ソフトウェアにアクセスする場合は、RS-232 ストレートケー ブルで、本体前面ターミナルポートとコンソール側の RS-232 コネクターを接続します。 ターミナルエミュレーションソフトの設定については、次章の「ソフトウエアの設定」で 説明します。

#### コンソール

コンソールは、RS-232 コネクター付き非同期ターミナルのご使用をお勧めします。

#### ケーブル

RS-232 ストレートケーブルを使用します。

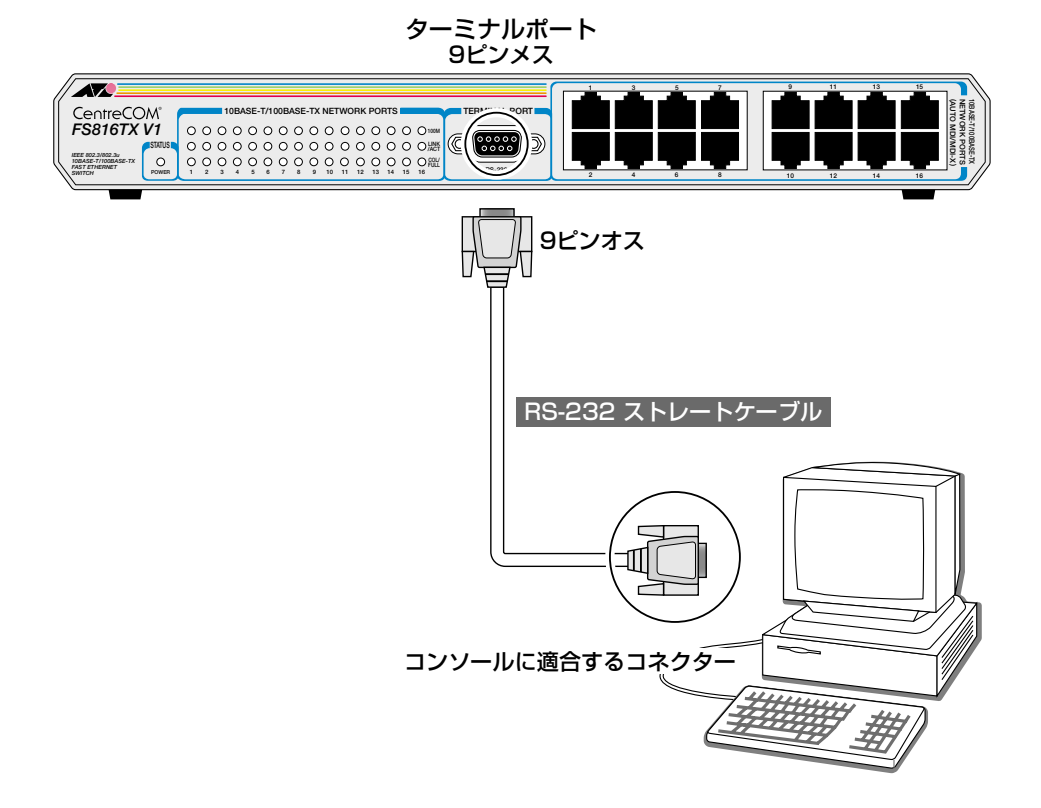

#### 電源ケーブルを接続する

本製品は電源ケーブルを接続すると、自動的に電源が入ります。

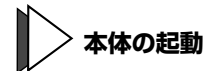

- 1 電源ケーブルの電源ソケットを本体背面の電源コネクターに接続します。
- 2 電源ケーブルの電源プラグを電源コンセントに接続します。

電源が入ると、本体前面 STATUS LED の POWER LED が緑に点灯します。

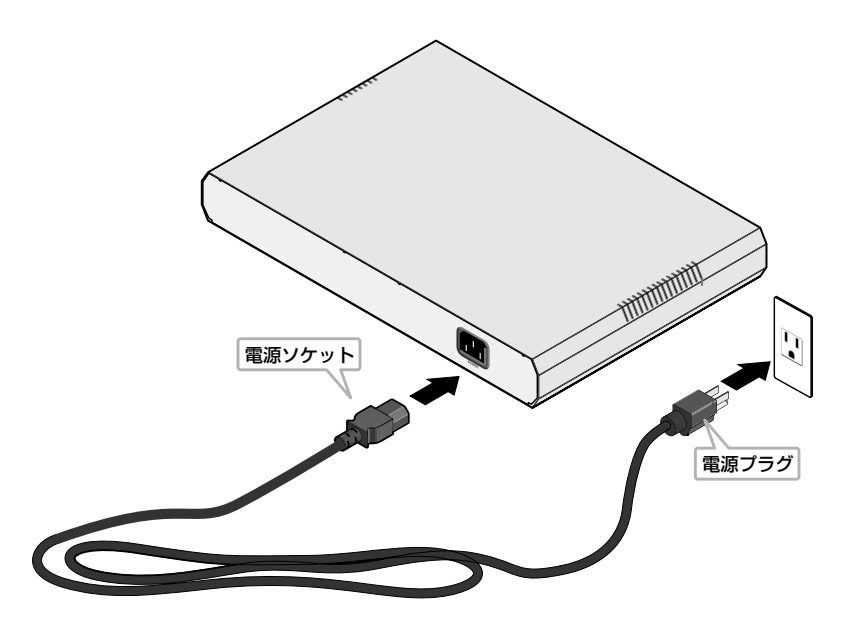

電源を切る場合は、電源プラグを電源コンセントから抜きます。 電源プラグに電源コンセントを接続したまま、電源ソケットを抜かないでください。

本製品をAC100V-120Vで使用する場合は、同梱の電源ケーブルを使用してください。不適切な電源ケーブルや電源コンセントを使用すると、発熱による発火や感電の恐れがあります。 また、指定された電源電圧以外で使用しないでください。

# 2

## ソフトウェアの設定

この章では、本製品に対する設定を行うためのターミ ナルソフトウェアの設定方法、メニューの操作、およ び各機能と設定内容について説明しています。

## 2.1 ターミナルソフトの設定

コンピューターなどをターミナルとして使用するためのターミナルエミュレーション・ソフトウェアとして、Windows 95/98/Me/2000/XP、Windows NT 標準プログラム「ハイパーターミナル」(Hypertrm.exe)の設定について説明します。 (RS-232 ストレートケーブルは、COM1 に接続します。)

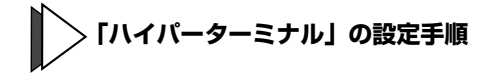

#### 1 ハイパーターミナルを起動します。

#### Windows 95 の場合:

[スタート] ボタンをクリックし、[プログラム] をポイントします。次に [アクセ サリ] をポイントし、[ハイパーターミナル] をクリックします。次に Hypertrm.exe をダブルクリックしてください。

#### Windows 98 の場合:

[スタート] ボタンをクリックし、[プログラム] をポイントします。次に [アクセ サリ] をポイントし、[通信] をポイントします。次に [ハイパーターミナル] をク リックし、Hypertrm.exe をダブルクリックしてください。

#### Windows Me/2000/XPの場合:

[スタート] ボタンをクリックし、[プログラム(すべてのプログラム)] をポイント します。次に [アクセサリ] をポイントし、[通信] をポイントします。次に [ハイ パーターミナル] をクリックしてください。

#### Windows NT の場合:

[スタート] ボタンをクリックし、[プログラム] をポイントします。次に[アクセ サリ] をポイントし、[ハイパーターミナル] をクリックしてください。

#### 2 [接続の設定] ダイアログボックスに必要な項目を入力します。

[名前] ボックスに名前を入力し、[アイコン] ボックスでアイコンを選んで、[OK] をクリックしてください。ここで入力した名前(ここでは FS816TX V1)は、以下のようにウィンドウタイトルの一部として表示されます。

| 77イル(E) 編集(E) 表示(U) 通信(C) 転送(T) ヘルプ(H)<br>D (C) (国) (C) (C) (C) (C) (C) (C) (C) (C) (C) (C | 🎨 FS816TX V1 - /\イパーターミナル |                |        |  |  |  |  |  |
|--------------------------------------------------------------------------------------------|---------------------------|----------------|--------|--|--|--|--|--|
| D 🖻 🚳 🕒 🖻 🖆                                                                                | ファイル(E) 編集(E) 表示(U) 通信(C) | 転送( <u>T</u> ) | ヘルプ(円) |  |  |  |  |  |
|                                                                                            | D 🖻 🚳 🔊 🛅 🛅               |                |        |  |  |  |  |  |

モデムのインストールを確認するダイアログボックスが表示された場合は、[いい え]をクリックしてください。 3 [接続の設定] (windows95 では [電話番号]) ダイアログボックスにて接続方法
 を設定します。

#### Windows 95 の場合:

[接続方法] ボックスで、[Com1 ヘダイレクト] を選択して、[OK] をクリックしてください。

Windows 98/Me/2000 の場合:

[接続方法] ボックスで、[Com1 ヘダイレクト] を選択して、[OK] をクリックし てください。

Windows XP の場合:

[接続方法] ボックスで、[COM1] を選択して、[OK] をクリックしてください。

Windows NT の場合:

[ポートの設定] タブの [接続方法] ボックスで、[COM1] を選択して、[OK] を クリックしてください。

#### 4 「COM1 のプロパティ」ダイアログボックスを設定します。

下図のように設定して、[OK]をクリックしてください。

| M1のプロパティ              |      |       | <u>-</u>       |
|-----------------------|------|-------|----------------|
| ペートの設定                |      |       |                |
| ビット/秒(图):             | 9600 |       | •              |
| データ ビット( <u>D</u> ):  | 8    |       | •              |
| /(UF1(P):             | なし   |       | •              |
| ストップ ビット( <u>S</u> ): | 1    |       | T              |
| 7日一制御( <u>F</u> ):    | なし   |       | <b>•</b>       |
|                       |      |       | E値に戻す(R)       |
| 0                     | K I  | キャンセル | 道用( <u>@</u> ) |

## 2.1 ターミナルソフトの設定

#### 5 XXXX-ハイパーターミナル(HyperTerminal)の設定をします。

(XXXX は手順2で入力された名前が表示されます。)

[ファイル]メニューから[プロパティ]を選択し、表示されたプロパティー画面の [設定] タブをクリックすると設定画面が表示されます。各項目を下図のように設定 して、[OK] をクリックしてください。

| Xのプロパティ                      |            |                     |            |
|------------------------------|------------|---------------------|------------|
| 総の設定 設定                      |            |                     |            |
| ファンクションキー、方向                 | キー、Ctrlキ   | ーの使い方 -             |            |
| ● ターミナル キー( <u>T</u> )       | C W        | indows キー( <u>)</u> | Ø          |
| BackSpace キーのi米信             | 方法         |                     |            |
| Ctrl+H(C) C Delet            | te(D) C Ct | rl+H、スペース           | Ctrl+H(H)  |
| -> 1 -> > /=>                |            |                     |            |
| Iミュレーション(E):                 |            | h_≥+µ∕              | (m) (      |
| V1100                        |            | 3-23700             | 188.AE \2/ |
| Telnet ターミナル ID( <u>N</u> ): | VT100      |                     |            |
| バッファの行数(日):                  | 500        |                     |            |
| - 接続/切断時に音を                  | 鳴らす(P)     |                     |            |
| new mentioned en             |            |                     |            |
| エンコード方法の                     | - 1        | ASCIL               | 發定(A)      |
| - A <del>v</del>             |            |                     |            |
|                              |            |                     |            |
|                              |            |                     |            |

設定は以上です。パスワードを入力すると、ソフトウェアのセッションが開始され、メインメニューが表示されます。

Windows Me をご使用の場合、「ハイパーターミナル」をあらかじめインストールしておく必要があります。インストールの手順については、以下をご参照ください。

## ノイパーターミナルのインストール手順(Widnows Me)

#### 1 コントロールパネルを表示します。

[スタート]ボタンから、[設定]->[コントロールパネル]をクリックして ください。

- 2 [アプリケーションの追加と削除プロパティ]画面を表示します。 コントロールパネルの[アプリケーションの追加と削除]アイコンをダブル クリックしてください。
- 3 [Windows ファイル] タブをクリックします。
- 4 [コンポーネントの種類]ボックスから[通信]を選択し、[詳細]ボタン をクリックします。

[通信]画面が表示されます。

5 [通信] 画面の [ コンポーネントの種類] ボックスにて [ ハイパーターミナ ル ] のチェックボックスをオンにして、[OK] をクリックします。 アプリケーションの追加と削除のプロパティ ] 画面に戻りますので、[OK] をクリックし終了してください。

## 2.2 メニューの設定

#### ログインメニュー

ソフトウェアにアクセスすると、次のメインメニュー画面が表示されます。

| 7 | FS816TX - ハイパータ<br>ァイル(E) 編集(E) | ーミナル<br>表示(V) 通信(C) | 転送(①) へル | ブ(H)     |       |        |          |  |
|---|---------------------------------|---------------------|----------|----------|-------|--------|----------|--|
| C | 12 28 0                         | 6                   |          |          |       |        |          |  |
|   |                                 |                     | Cei      | ntreCOM  | F\$81 | .6TX V | 1        |  |
|   |                                 |                     | A11:     | ed Tel   | esis  | К.К.   |          |  |
|   |                                 |                     |          |          |       |        |          |  |
|   |                                 |                     |          |          |       |        |          |  |
|   |                                 |                     |          |          |       |        |          |  |
|   |                                 |                     |          |          |       |        |          |  |
|   |                                 |                     |          |          |       |        |          |  |
|   |                                 |                     |          |          |       |        |          |  |
|   |                                 |                     |          |          |       |        |          |  |
|   |                                 |                     |          |          |       |        |          |  |
|   |                                 |                     |          |          |       |        |          |  |
|   | Desewand                        |                     |          |          |       |        |          |  |
|   | Password:                       |                     | ISODO    | 1 10 400 |       | Den    | (TD-\$60 |  |

パスワードを設定している場合は、入力してください。パスワードを設定していない場合は、数秒で次のようなメインメニュー(Main Menu)が表示されます。

#### メインメニュー

メインメニュー画面での操作方法を説明します。

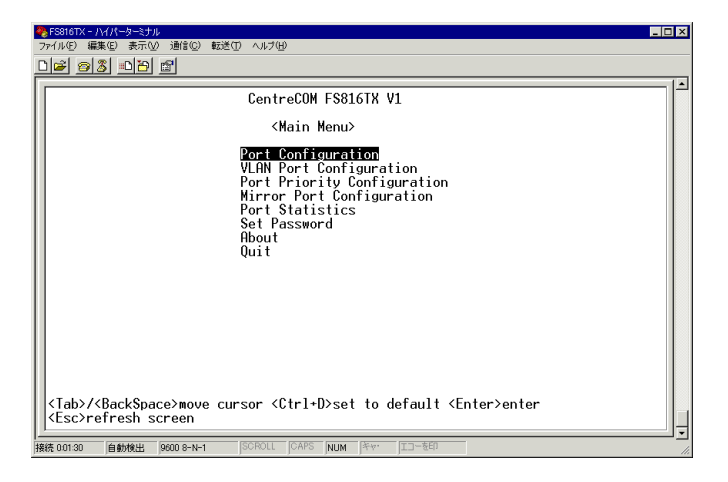

#### 設定画面の操作

本ソフトウエアの各画面にて使用できる主な操作コマンドキーについて説明します。 操作コマンドキーは各メニュー画面の最下部に表示されます。

ここで説明していないコマンドキーに関しては、各メニューの設定画面をご参照ください。

#### [Tab]/[BackSpace]

次項 / 前項に移動します。

#### [Ctrl +D]

設定内容をデフォルト(工場出荷時状態)に戻します。

#### メインメニューでは、

全ての設定内容をデフォルトに戻します。[Ctrl +D]を押すと、確認のダイアログ (Do you want to use default value? Y/N) が表示されるので、戻す場合は[Y] キーを押してください。

#### メインメニューから選択する各メニュー画面では、

表示中のメニュー画面の設定値のみデフォルトに戻します(本操作で、他のメ ニューの設定値には影響しません)。

[Enter]

メインメニューでは、

選択されているメニュー画面に移動します。

メインメニューから選択する各メニュー画面では、

設定された内容を適用します。本キーを押さすに画面を移動した場合、**設定内容** が適用されませんのでご注意ください。

[ESC]

表示画面をリフレッシュします。

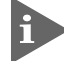

操作中に画面が正しく表示されなくい場合は、このキーを押してください。

[Ctrl + Q] 前のページに移動します。

[Space]

設定内容を切り替え、選択を行います。

## 2.2 メニューの設定

#### ポート設定 - Port Configuration

ポートに関する設定(通信速度および通信モードの選択)を行います。

Main Menu -> Port Configurationとすすみ、[Enter]キーを押して、次の画面を表示します。

|                                         |        | CentreCOM<br><port co<="" th=""><th>FS816TX V1</th><th><b>`</b></th><th></th><th></th></port> | FS816TX V1                          | <b>`</b> |                                                              |  |
|-----------------------------------------|--------|-----------------------------------------------------------------------------------------------|-------------------------------------|----------|--------------------------------------------------------------|--|
| Port                                    | Status | Speed                                                                                         | Port                                | Status   | Speed                                                        |  |
| 1<br>3<br>5<br>7<br>9<br>11<br>13<br>15 |        | Auto<br>Auto<br>Auto<br>Auto<br>Auto<br>Auto<br>Auto<br>Auto                                  | 2<br>6<br>8<br>10<br>12<br>14<br>16 | 100 Full | Auto<br>Auto<br>Auto<br>Auto<br>Auto<br>Auto<br>Auto<br>Auto |  |

この画面での表示項目、およびその設定方法は次のとおりです。

#### Port

ポート番号を表示します。

#### Status

実際に接続されている通信速度および通信モードを表示します。 リンクが確立されると、接続されている値が表示されます。

#### Speed

ポートにて設定された通信速度および通信モードを表示します。 デフォルトは Auto です。設定手順を次に示します。

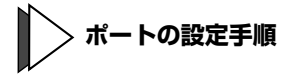

#### 7 [Tab] キーを押して、設定するポートを選択します(反転表示されます)。

 2 [Space] キーを押すと、Auto/10 Half/10 Full/100 Half/100 Full/Disable と値が切り替えられます。選択後、[Enter] キーを押して適用します。

#### Auto:

接続先の通信機器に応じて、通信速度(10/100Mbps)および通信モード(Half Duplex/Full Duplex)を自動検出し、最適な設定で接続します。

#### 10 Half:

通信速度が 10Mbps、通信モードが Half Duplex (半二重) 固定になります。

#### 10 Full:

通信速度が 10Mbps、通信モードが Full Duplex (全二重) 固定になります。

#### 100 Half:

通信速度が 100Mbps、通信モードが Half Duplex (半二重) 固定になります。

#### 100 Full:

通信速度が100Mbps、通信モードがFull Duplex(全二重)固定になります。

#### 3 すべての設定が終わったら、[Enter] キーを押して適用します。

リンクが確立すると、Status フィールドに通信の状態が表示されます。

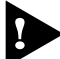

・[Enter] キーを押さすに画面を移動した場合、設定内容が適用されませんのでご注 意ください。

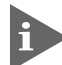

▶ [ 通信モードは、必ず接続先の機器を確認して、次の表の○印の組み合わせになる ように設定してください。

| $\searrow$      | 相手ボート | 10M  |      | 10   | Auto |      |
|-----------------|-------|------|------|------|------|------|
| 自ポート<br>FS816TX | V1    | Half | Full | Half | Full | Auto |
| 10M             | Half  | 0    | -    | -    | -    | 0    |
|                 | Full  | -    | 0    | -    | -    | -    |
| 100M            | Half  | -    | -    | 0    | -    | 0    |
|                 | Full  | -    | -    | -    | 0    | -    |
| AL              | ito   | 0    | -    | 0    | -    | 0    |

以上で設定は終わりです。

設定の終了後、[Ctrl+Q]キーを押すと、メインメニューに戻ります。

#### VLAN 設定 - VLAN Port Configuration

バーチャルLAN(VLAN)に関する設定を行います。

VLANは、スイッチ内で仮想的に独立したLANを構築する機能です。通常、スイッチのすべてのポートは同一のブロードキャストドメイン(ブロードキャストパケットが届く範囲のネットワーク)に属します。

また、VLAN ではブロードキャストパケットの届く範囲を制限し、通信可能なグループに 論理的に分割することにより、各グループごとに別々のスイッチに接続するのと同様の ネットワークを構成できます。

論理的にグループ分けを行うため、物理的な構成に依存することなく、自由なネットワーク設計が可能になるという利点があります。

本製品は、全てのポート(ポート 1 ~ 16)に対して、32 グループまでの VLAN(01-31 ま で設定可能、32 はデフォルト VLAN 設定)を設定できます。また、個々のポートは同時に 複数の VLAN グループに属することができ、互いに重複した VLAN グループを形成できま す。

#### VLAN グループの選択

設定を行う VLAN グループを選択します。

Main Menu -> VLAN Port Configuration とすすみ、[Enter] キーを押して、次の画面を表示します。

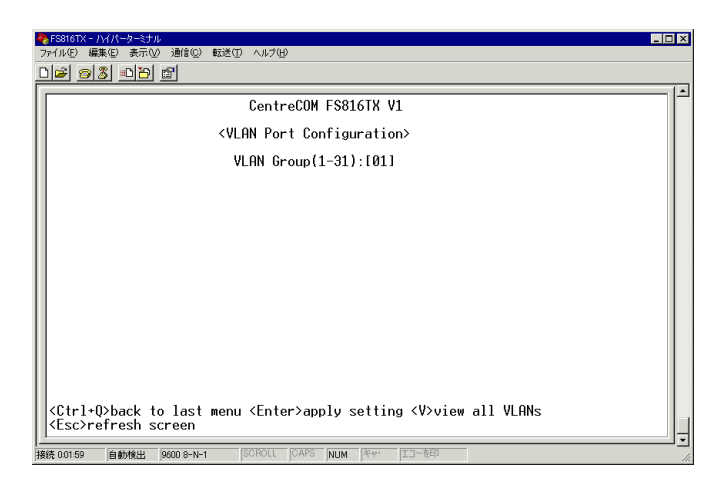

この画面での表示項目、およびその設定方法は次のとおりです。

## 2.2 メニューの設定

#### VLAN Group(1-31):[01]

設定する VLAN グループを選択します。

#### VLAN グループの設定方法

[XX] に VLAN グループ番号を入力します。
 入力には半角数字を使用してください。

[Enter] キーを押し適用します。
 選択した VLAN グループの設定画面が表示されます。
 表示された設定画面より、ポートの割当ておよび割当ての解除を行います。

#### VLAN グループへのポートの割当て / 割当て解除

VLAN を構成するポートを選択します。 次の画面は、VLAN Port Configuration 画面で 01 (VLAN グループ 1)を選択した例です。

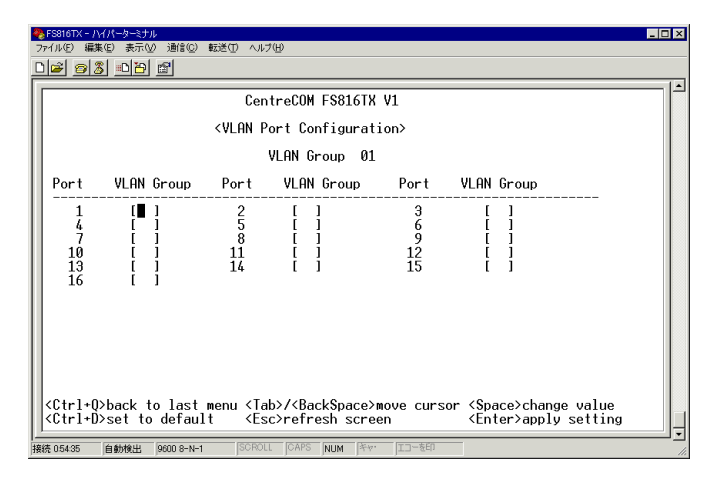

この画面での表示項目、およびその設定方法は次のとおりです。

#### VLAN Group 01

設定中の VLAN グループ番号です。01 は VLAN グループの選択画面で指定したグループ 番号になります。

#### Port

ポート番号を表示します。

#### VLAN Group

設定中の VLAN グループに割当てる / 割当てを解除するポートを選択します。 手順を次に示します。

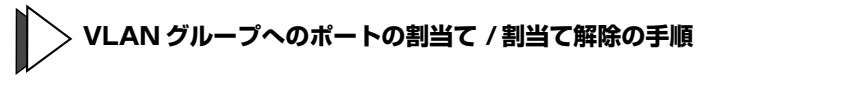

- [Tab] を押し、目的のポート番号の VLAN Group にカーソルを移動します。
   フィールドが反転表示されます。
- 2 ポートを VLAN に割当てるには、[Space] キーを押しフィールドに [V] を表示させます。設定後、[Enter] キーを押し設定内容を適用します。 ポートへの割当てを解除するには、同様に [Space] キーを押しフィールド をブランクにしてください。
- 3 すべての設定が終了したら、[Enter]を押して適用します。

[Enter] キーを押さすに画面を移動した場合、設定内容が適用されませんのでご注意ください。

以上で設定は終わりです。 [Ctrl+Q]を押すと、VLAN グループの選択画面に戻ります。

次に、現在設定されている VLAN の一覧を表示させる方法について説明します。

## 2.2 メニューの設定

#### VLAN の一覧表示 - VLAN View

現在設定されている VLAN の一覧が確認できます。 VLAN グループの選択画面にて [V] キーを押して、次の画面を表示します。 画面は、工場出荷時の設定です。

| 4   | ▶ FS816TX - ハイバーターミナル □□ X |                       |                         |      |                                                         |  |
|-----|----------------------------|-----------------------|-------------------------|------|---------------------------------------------------------|--|
| Ē   | ນ⊯ີ⊚ໄ&ີ∎                   | 110 121 121           | 100200                  |      |                                                         |  |
| Ē   |                            |                       |                         |      |                                                         |  |
| L   |                            |                       | CentreCOM FS816TX       | ٧1   |                                                         |  |
| L   |                            |                       | <vlan view=""></vlan>   |      |                                                         |  |
| L   |                            | Port No.              |                         |      | Port No.                                                |  |
| l   | 12345                      | 111111115678 90123456 |                         |      | $\begin{array}{r}1111111\\12345678 90123456\end{array}$ |  |
| L   | 1                          | -                     |                         | 17   | -                                                       |  |
| L   | 2                          | -                     |                         | 18   | -                                                       |  |
| L   | 3                          | -                     |                         | 19   | -                                                       |  |
| L   | 5                          | _                     |                         | 20   | _                                                       |  |
| L   | Ğ                          | -                     |                         | 22   | -                                                       |  |
| L   | V 7                        | -                     |                         | V 23 | -                                                       |  |
| L   |                            | _                     |                         | L 24 | -                                                       |  |
| L   | พี่ 10                     | _                     |                         | N 26 | _                                                       |  |
| L   | 11                         | -                     |                         | 27   | -                                                       |  |
| L   | 12                         | -                     |                         | 28   | -                                                       |  |
| L   |                            | -                     |                         | 29   | -                                                       |  |
| L   | 15                         | _                     |                         | 31   | -                                                       |  |
|     | 16                         | -                     |                         | 32   | VVVVVVV-VVVVVVV                                         |  |
| L   | <ctrl+q>bac</ctrl+q>       | ck to last menu       | <esc>refresh scre</esc> | en   |                                                         |  |
| - 接 |                            |                       |                         |      |                                                         |  |

この画面での表示項目は次のとおりです。

#### VLAN

VLAN グループ番号です。 VLAN が設定されていると、該当するポートに[V] マークが表示されます。

#### Port No.

ポート番号を表示します。 2桁の数字は、縦並びに表示されています。

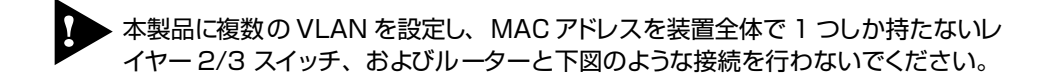

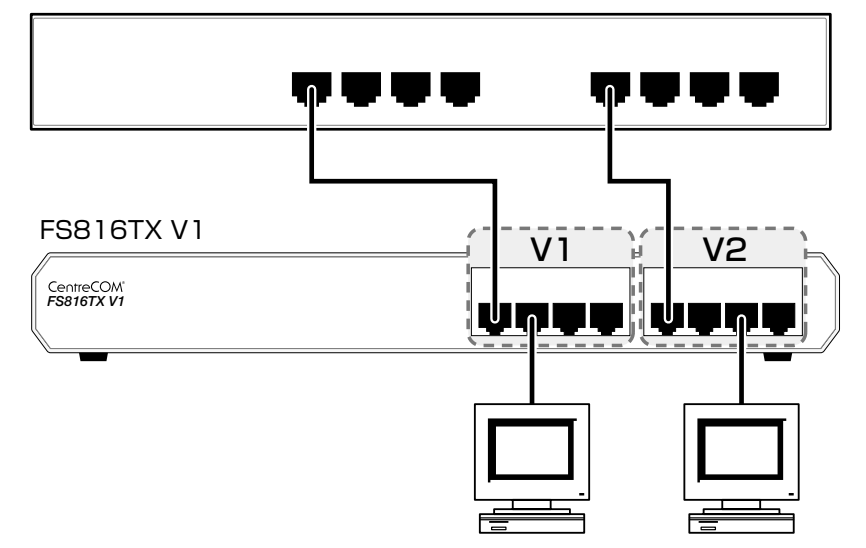

MACアドレスを1つしか持たないレイヤー2/3スイッチ(ルーター)

#### ポートプライオリティー設定 - Port Priority Configuration

QoS (Quality of Service) に関する設定を行います。

Qos は、送出トラフィックに対して任意のサービス品質レベルを設定する機能です。この 機能を利用すると、異なるトラフィッククラスがあるネットワークで、限られた帯域幅を 有効に利用することができます。Qos の最大のメリットは、特定のトラフィックグループ に優先的に帯域を割当てられることです。たとえば、映像データを送信する VLAN に対し て、通常データを扱う VLAN よりも優先度の高いキューを割当てたりできます。

本製品では、ポートごとに2つ(Low/High)のキュー(トラフィッククラス)を持ちます。 Low キューと High キューの帯域保証の割合は 1:5 です。QoS 機能は、ミラーリング設定 されているポートでも利用できます。また、受信パケットの優先度決定においてタグヘッ ダー内のユーザープライオリティー値は、ポートプライオリティー設定よりも優先されま す。

Main Menu -> Port Priority Configuration とすすみ、[Enter] キーを押して、次の画面を 表示します。

| 2   | FS816TX - /<br>ァイル(E) 編3       | ∀パーターミナル<br>集(E) 表示(⊻) 通信(©) 員         | 送田 ヘルブ(世)                                                                              |                                 |                                                                                                    |                                         | _ 🗆 🗙    |
|-----|--------------------------------|----------------------------------------|----------------------------------------------------------------------------------------|---------------------------------|----------------------------------------------------------------------------------------------------|-----------------------------------------|----------|
| 0   | 12 21                          | 5 • 6                                  |                                                                                        |                                 |                                                                                                    |                                         |          |
|     |                                |                                        | CentreC                                                                                | DM FS816TX V1                   |                                                                                                    |                                         | [_       |
|     |                                |                                        | <port p<="" td=""><td>riority Configu</td><td>ration&gt;</td><td></td><td></td></port> | riority Configu                 | ration>                                                                                                    |                                         |          |
|     |                                |                                        | QoS                                                                                    | Stauts : <mark>Disabl</mark>    | e                                                                                                    |                                         |          |
|     | Port                           | Priority                               | Port                                                                                   | Priority                        | Port                                                                                                    | Priority                                |          |
|     | 1<br>4<br>7<br>10<br>13<br>16  | Low<br>Low<br>Low<br>Low<br>Low<br>Low | 25<br>8<br>11<br>14                                                                    | Low<br>Low<br>Low<br>Low<br>Low | 3<br>6<br>9<br>12<br>15                                                                                           | Low<br>Low<br>Low<br>Low<br>Low         |          |
|     | <ctrl+q<br>≼Ctrl+D</ctrl+q<br> | ⊳back to last m<br>>set to default     | enu <tab>/&lt;<br/><esc>re</esc></tab>                                                 | BackSpace≻move<br>fresh screen  | cursor <spac<br><ente< td=""><td> <br/>ce&gt;change value<br/>er&gt;apply setting</td><td></td></ente<></spac<br> | <br>ce>change value<br>er>apply setting |          |
| - 接 | 続 1:03:47                      | 自動検出 9600 8-N-1                        | SCROLL CA                                                                              | PS NUM Fr. II                   | - を印                                                                                                    |                                         | <u>`</u> |

この画面での表示項目、およびその設定方法は次のとおりです。

#### **QoS Status**

Qos 機能の Enable (有効) / Disable (無効) を設定します。 デフォルトは **Disable** です。次に、QoS Status の設定手順を示します。

## QoS Status の設定手順

- [Space] キーを押し、Enable/Disable を選択します。
- 2 選択後、[Enter] キーを押して適用します。

[Enter] キーを押さすに画面を移動した場合、設定内容が適用されませんのでご注意ください。

#### Port

ポート番号を表示します。

#### Priority

設定されているポートプライオリティーキュー Low/High を表示します。 デフォルトは **Low** です。次に、Priority の設定手順を示します。

#### Priority の設定手順

- 7 [Tab] キーを押し、目的のポートまで移動します(反転表示されます)。
- 2 [Space] キーを押し、Low/Highを選択します。
- 3 選択後、[Enter] キーを押して適用します。

[Enter] キーを押さすに画面を移動した場合、設定内容が適用されませんのでご注意ください。

以上で設定は終わりです。 [Ctrl+Q]を押すと、メインメニューに戻ります。

## 2.2 メニューの設定

#### ミラーリング設定 - Mirror Port Configuration

ミラーリングに関する設定を行います。

ミラーリングは、特定したポートを通過するトラフィックを、指定したミラーポートにコ ピーする機能です。これにより、モニタリング用のデバイスを接続して、パケット解析を 行うことができます。障害の多発するポートやその他の問題の解析に有効です。

Main Menu -> Mirror Port Configuration とすすみ、[Enter] キーを押して、次の画面を表示します。

| <u>De 33 00</u> 2                                                                                                    |    |  |  |  |  |  |
|----------------------------------------------------------------------------------------------------|----|--|--|--|--|--|
| CentreCOM FS816TX V1                                                                                                    | 14 |  |  |  |  |  |
| <pre><mirror configuration="" port=""></mirror></pre>                                                                                                    |    |  |  |  |  |  |
| Mirror Stutus : Disable                                                                                                    |    |  |  |  |  |  |
| Mirror Source Port (1~16) : Port [01]<br>Mirror Destination Port (1~16) : Port [16]                                                                                                |    |  |  |  |  |  |
|                                                                                                    |    |  |  |  |  |  |
|                                                                                                    |    |  |  |  |  |  |
|                                                                                                    |    |  |  |  |  |  |
|                                                                                                    |    |  |  |  |  |  |
|                                                                                                    |    |  |  |  |  |  |
|                                                                                                    |    |  |  |  |  |  |
| <pre></pre> (Ctrl+Q>back to last menu <tab>move cursor <space>change value (Ctrl+D&gt;set to default <pre></pre>Csc&gt;refresh screen <finter>apply setting</finter></space></tab> |    |  |  |  |  |  |
| □                                                                                                    | 15 |  |  |  |  |  |

この画面での表示項目、およびその設定方法は次のとおりです。

#### **Mirror Status**

ミラーリングを Enable(有効)/Disable(無効)にします。 デフォルトは **Disable** です。次に、Mirror Status の設定手順を示します。

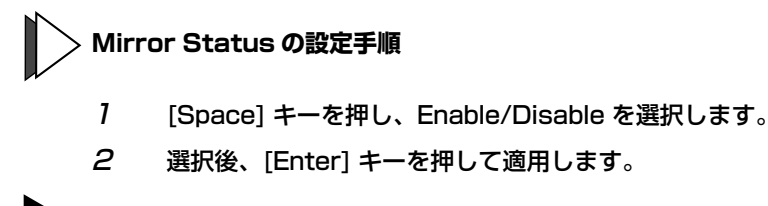

[Enter] キーを押さすに画面を移動した場合、設定内容が適用されませんのでご注意ください。

#### **Mirror Source Port**

パケット解析を行うソースポートを指定します。 デフォルトは**01**(ポート 1)で、すべてのポートから選択できます。 次に、Mirror Source Port の設定手順を示します。

#### > Mirror Source Port の設定手順

- [Tab] キーを押し、Mirror Source Port へ移動します。
   デフォルト値が消え、カーソルが点滅します。
- 2 ポートを指定します。

半角数字で入力してください。

3 設定後、[Enter] キーを押し、適用します。

カーソルが Mirror destination Port の入力フィールドへ移動します。

設定するには、Mirror Status が Enable に設定されている必要があります。

#### **Mirror Destination Port**

モニタリング用のデバイスを接続するミラーポートを指定します。 デフォルトは **16**(ポート 16)で、すべてのポートから選択できます。 次に、Mirror Destination Portの設定手順を示します。

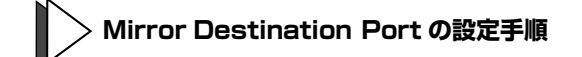

- [Tab] キーを押し、Mirror Destination Port へ移動します。
   デフォルト値が消え、カーソルが点滅します。
- 2 ポートを指定します。

半角数字で入力してください。

3 設定後、[Enter] キーを押し、適用します。

i 本製品では、ソースポートとミラーポートに指定したポートが異なった VLAN グルー プに属していても利用できます。

以上で設定は終わりです。 [Ctrl+Q]を押すと、メインメニューに戻ります。

#### ポートの統計情報 - Port Statistics

ポートの統計情報を表示します。

統計情報は、システム内部の障害ではなく、ネットワーク上のどこかで発生したエラー状況を表示している可能性もあります。障害の識別には、ネットワークアナライザーなどの 障害解析ツールをあわせてご利用ください。

Main Menu -> Port Statistics とすすみ、[Enter] キーを押して、次の画面を表示します。

| ▶ FS316TX - / Y/ / - ターシナル<br>ファイルビア 編集(2) 表示(2) 通信(2) 転送(1) ヘルブ(12)                                                                       |                                                                                                    |  |  |  |  |
|----------------------------------------------------------------------------------------------------|----------------------------------------------------------------------------------------------------|--|--|--|--|
| De 98 00 e                                                                                                    |                                                                                                    |  |  |  |  |
| CentreCOM FS816TX V                                                                                                    | CentreCOM FS816TX V1                                                                                                    |  |  |  |  |
| <port statistics=""></port>                                                                                                    |                                                                                                    |  |  |  |  |
| Port Number(1~16) : Port                                                                                                    | <u>Ø</u> 1]                                                                                                    |  |  |  |  |
| Transtmit (TX) Counter Reco                                                                                                    | ive (RX) Counter                                                                                                    |  |  |  |  |
| Unicast Pkts : 0 Uni<br>Broadcast Pkts : 0 Broo<br>Multicast Pkts : 0 Mul<br>Drop Pkts : 0 Pro<br>Collisions : 0 Fra<br>Over<br>Ali<br>FCS | ast Pkts : 0<br>dcast Pkts : 0<br>icast Pkts : 0<br>.Pkts : 0<br>.Pkts : 0<br>.Vindersize Pkts: 0<br>.Size Pkts : 0<br>mments Errors : 0<br>Errors : 0 |  |  |  |  |
| <ctrl+q>back to last menu <enter>choose <esc>refresh screen</esc></enter></ctrl+q>                                                         |                                                                                                    |  |  |  |  |
| 接続 00614 自動検出 9600 8-N-1 SCROLL CAPS NUM キャー エコーを印                                                                                         |                                                                                                    |  |  |  |  |

この画面での表示項目、およびその設定方法は次のとおりです。

#### **Port Number**

統計情報を表示するポートの番号を指定します。 次に、Port Numberの設定手順を示します。

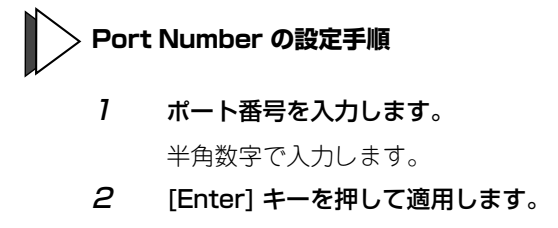

選択されたポートの統計情報が表示されます。

#### Transmit (TX) Counter

最後にシステムをリセットしたときから、現在までのシステム全体の送信パケット(フレーム)の統計カウンターです。次のようなフレームタイプ別に表示します。

| フレームタイプ         | 内容                                                                                                    |
|-----------------|----------------------------------------------------------------------------------------------------|
| Unicast Pkts    | 送信されたGoodフレームで、ユニキャストアドレスに宛てられたフ<br>レーム数。                                                                                       |
| Broadcasts Pkts | 送信されたGoodフレームで、ブロードキャストアドレスに宛てられ<br>たフレーム数(マルチキャストパケットは含まれない)。                                                                  |
| Multicasts Pkts | 送信されたGoodフレームで、マルチキャストアドレスに宛てられた<br>フレーム数(ブロードキャストパケットは含まれない)。                                                                  |
| Drop Pkts       | リソース不足(送信FIFOアンダーフローなど)、またはMACサブレ<br>イヤーでの送信に関する内部エラーのため破棄されたフレーム数<br>(LateコリジョンカウンターやExcessiveコリジョンカウンターに<br>カウントされたものは含まれない)。 |
| Collisions      | 送信によって発生したコリジョンの数。                                                                                                    |

## 2.2 メニューの設定

#### Receive (RX) Counter

最後にシステムをリセットしたときから、現在までのシステム全体の受信パケット(フレーム)の統計カウンターです。次のようなフレームタイプ別に表示します。

| フレームタイプ                 | 内容                                                                                                  |
|-------------------------|----------------------------------------------------------------------------------------------------|
| Unicast Pkts            | 受信されたGoodフレームで、ユニキャストアドレスに宛てられたフ<br>レーム数。                                                           |
| Broadcasts Pkts         | 受信されたGoodフレームで、ブロードキャストアドレスに宛てられ<br>たフレーム数(マルチキャストパケットは含まれない)。                                      |
| Multicasts Pkts         | 受信されたGoodフレームで、マルチキャストアドレスに宛てられた<br>フレーム数(ブロードキャストパケットは含まれない)。                                      |
| Drop Pkts               | 受信されたGoodフレームのうち、リソース不足(inputバッファの不<br>足など)のため破棄された、またはリソース不足のためパケットの有<br>効性を決定する前に破棄されたフレーム数。      |
| Frag/Undersized<br>Pkts | 受信されたGoodフレームで、64Byte(フレーミングbitを除<br>く・FCSエラーを含む)より短いフレーム数。                                         |
| Over Size Pkts          | 受信されたGoodフレームで、1522Byte(フレーミングbitを除<br>く・FCSエラーを含む)以上のフレーム数。                                        |
| Alignments Errors       | 受信されたフレームのうち、64~1522Byte(フレーミングbitを除<br>く・FCSエラーを含む)の間でオクテットの整数倍の長さでないフレ<br>ーム長で、かつBad FCSを持つフレーム数。 |
| FCS Errors              | 受信されたフレームのうち、64~ 1522Byte(フレーミングbitを除<br>く・FCSエラーを含む)の間でオクテットの整数倍の長さのフレーム<br>長で、かつBad FCSを持つフレーム数。  |

#### パスワード設定 - Set Password

パスワードに関する設定を行います。

デフォルト(工場出荷時状態)では未設定です。パスワードを設定するとソフトウェア終 了時に再ログインのための画面が表示されます。

Main Menu -> Set Password とすすみ、[Enter] キーを押して、次の画面を表示します。

| ■FS816TX - ハイハーターミナルX           ファイル(E) 編集(E) 表示(D) 通信(D) 転送(D) ヘルブ(E)                              |          |  |  |  |
|----------------------------------------------------------------------------------------------------|----------|--|--|--|
|                                                                                                    |          |  |  |  |
| CentreCOM F\$816TX V1                                                                               |          |  |  |  |
| <set password=""></set>                                                                             |          |  |  |  |
| New Password : [ ]                                                                                  |          |  |  |  |
|                                                                                                    |          |  |  |  |
|                                                                                                    |          |  |  |  |
|                                                                                                    |          |  |  |  |
|                                                                                                    |          |  |  |  |
| <pre><ctrl+q>back to last menu <enter>apply change <esc>refresh screen</esc></enter></ctrl+q></pre> | <u>.</u> |  |  |  |
| Ref 00600 自動検出 9600 8-N-1 SCROLL CAPS NUM キャー エーも印                                                  | ]_       |  |  |  |

入力後、[Enter]キーを押すと、確認入力のフィールドが表示されます。

| ▶ FS816TX - ハイパーターミナル<br>ファイル(E) 編集(E) 表示(M) 通信(E) 転送(E) ヘルブ(E)                                     |    |  |  |  |
|----------------------------------------------------------------------------------------------------|----|--|--|--|
| D# 98 -06 f                                                                                         |    |  |  |  |
| CentreCOM FS816TX V1                                                                                |    |  |  |  |
| <set password=""></set>                                                                             |    |  |  |  |
| New Password : [********]<br>Confirm Password : [ ]                                                 |    |  |  |  |
|                                                                                                    |    |  |  |  |
|                                                                                                    |    |  |  |  |
|                                                                                                    |    |  |  |  |
| <pre><ctrl+q>back to last menu <enter>apply change <esc>refresh screen</esc></enter></ctrl+q></pre> |    |  |  |  |
| 接続 008:44 自動検出 9600 8-N-1 SCROLL CAPS NUM キャ・ エコーを印                                                 | 1. |  |  |  |

## 2.2 メニューの設定

この画面での表示項目は次のとおりです。

#### **New Password**

新しいパスワードを入力します。

#### **Confirm Password**

パスワードの確認入力をします。 New Password フィールドで入力したものと同じパスワードを入力します。

次に、パスワードの設定手順を示します。

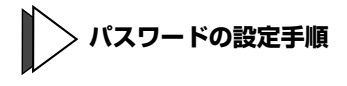

#### 7 希望するパスワードを入力し、[Enter] キーを押し適用します。

入力文字列は\*で表示されます。適用されると、Confirm Password(パス ワードの確認)フィールドが表示されます。

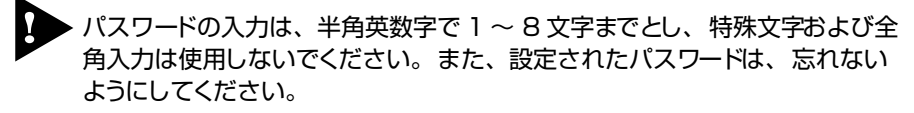

◎ 55 ページの「パスワードを忘れたとき」

2 パスワードの確認フィールドに1で入力したものと同様のパスワードを入力し、[Enter] キーを押します。

正しく入力されていると、設定が終了し、New Password 入力の画面が表示されます。

パスワード設定終了後は、メインメニューから Quit を選択し終了してください。

以上で設定は終わりです。 [Ctrl+Q]を押すと、メインメニューに戻ります。

#### 製品情報 - About

本製品に関する情報を表示します。

Main Menu -> About とすすみ、[Enter] キーを押して、次の画面を表示します。

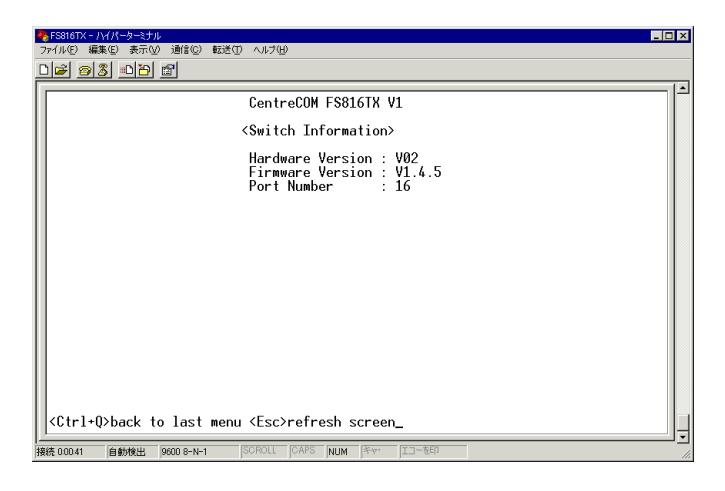

表示項目について説明します。

#### **Hardware Version**

ハードウェアのバージョンを表示します。

#### **Firmware Version**

ソフトウェアのバージョンを表示します。

#### **Port Number**

実装されているポートの数を表示します。

[Ctrl+Q]を押すと、メインメニューに戻ります。

## 2.2 メニューの設定

#### 終了 - Quit

ソフトウェアを終了(ログアウト)するときに使用します。 本メニューは、パスワードが設定されているときのみ実行できますが、パスワードの設定 にかかわらず Main Menu には選択項目として表示されます。

#### 再ログイン

パスワードを設定した場合には、メインメニューにて Quit を選択し [Enter] キーを押すと、 次の画面が表示されます。ここで、再ログインする場合は、Password フィールドに設定 したパスワードを入力してください。

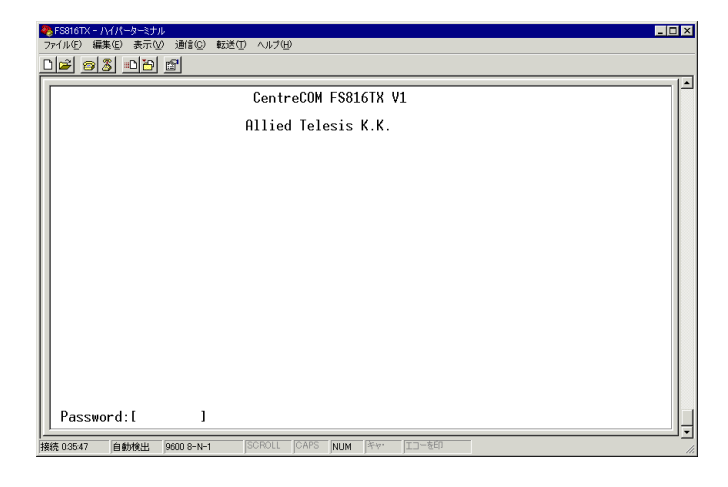

**診照** 49 ページの「パスワード設定 - Set Password」

# 3

## 付録

この章では、トラブルシューティング、製品仕様について説明しています。

## 3.1 トラブルシューティング

本製品を使用中にトラブルが発生したときの確認事項について説明します。

トラブルが発生したときは、まず発生したトラブルやLED の状態を確認し、該当の説明をお読みください。

発生したトラブルに該当する説明がないとき、または説明にある処置を行った後も正常に 動作しないときは、アライドテレシスサポートセンターまでご連絡ください。

#### トラブルと思ったら

#### LED 表示の確認

次の表を参照して、LED(10BASE-T/100BASE-TX ポートおよび POWER) の状態を確認 します。

| LED          | 色                                   | 状態           | 表示内容                     |                          |
|--------------|-------------------------------------|--------------|--------------------------|--------------------------|
|              | 緑                                   | 点灯           | 電源が供給されています。             |                          |
| FOWEN        |                                     | 消灯           | 電源が供給されていません。            |                          |
| 100M         | 緑                                   | 点灯           | 100Mbpsで動作しています。         |                          |
|              |                                     | 消灯           | 10Mbpsで動作しています。          |                          |
|              | LINK<br>/ACT 緑 点灯 リ<br>清灯 リ<br>点滅 パ | 点灯           | リンクが確立しています。             |                          |
| LINK<br>/ACT |                                     | 消灯           | リンクが確立していません。            |                          |
|              |                                     | パケットの送受信中です。 |                          |                          |
|              | 禄                                   |              |                          | Full Duplexでリンクが確立しています。 |
| COL/<br>FULL |                                     | 消灯           | Half Duplexでリンクが確立しています。 |                          |
|              |                                     | 点滅           | コリジョンが発生しています。           |                          |

#### 電源を投入したが、POWER LED が点灯しない

- □ 電源ケーブルが、正しく接続されていますか。
- □ 電源ケーブルに断線等はありませんか。
- □ 指定された電源電圧を使用していますか。

#### ネットワークケーブルを接続しても LINK/ACT LED が点灯しない

- □ 接続先の機器に電源は投入されていますか。
- □ 通信モードは接続先の機器と通信可能な組み合わせに設定されていますか。
- 正しい UTP ケーブルを使用していますか。
   10BASE-T の場合はカテゴリー3以上、100BASE-TX の場合はカテゴリー5以上の UTP ケーブルを使用してください。
- UTP ケーブルの長さが制限を越えていませんか。
   10BASE-T/100BASE-TX の場合、ケーブル長は最大 100m と規定されています。

#### パスワードを忘れたとき

#### パスワード設定メニューで設定したパスワードを忘れてしまった

パスワードは、セキュリティー上お客様のお手元では解除できません。また、設定パスワードを お忘れの場合の解除は、有償修理となります。詳しくは、アライドテレシスサポートセンターま でご連絡ください。

## 3.2 仕 様

ここでは、本製品に関する詳細な情報を必要とする方を対象に、本製品の動作条件や、コネクターのピンアサインなどを説明します。

#### コネクター / ケーブル仕様

#### 10BASE-T/100BASE-TX インターフェース

RJ-45型のモジュラージャックを使用しています。

| コンタクト | MDI-X信号 | MDI信号   |  |
|-------|---------|---------|--|
| 1     | RD+(受信) | TD+(送信) |  |
| 2     | RD一(受信) | TD一(送信) |  |
| 3     | TD+(送信) | RD+(受信) |  |
| 4     | 未使用     | 未使用     |  |
| 5     | 未使用     |         |  |
| 6     | TD一(送信) | RD一(受信) |  |
| 7     | 未使用     | 未使用     |  |
| 8     | 未使用     | 未使用     |  |

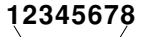

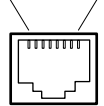

ケーブルの結線は下図のとおりです。

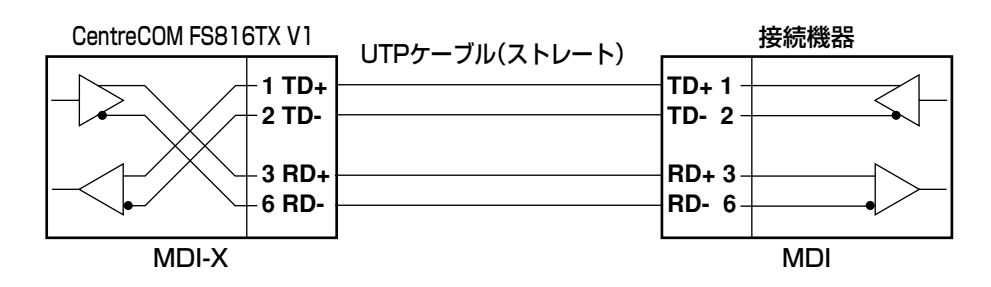

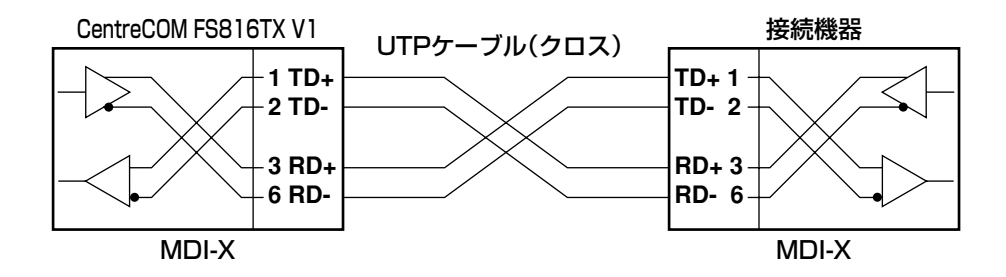

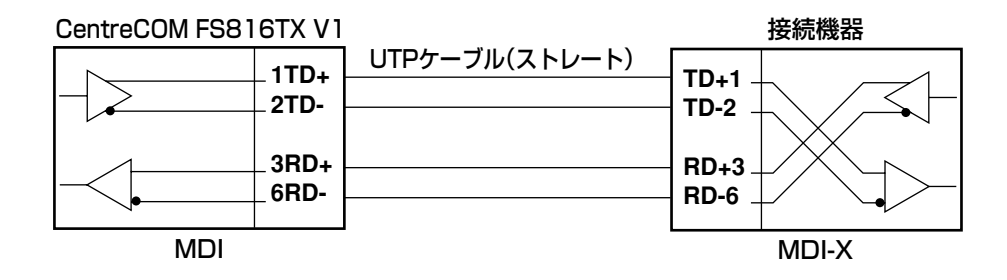

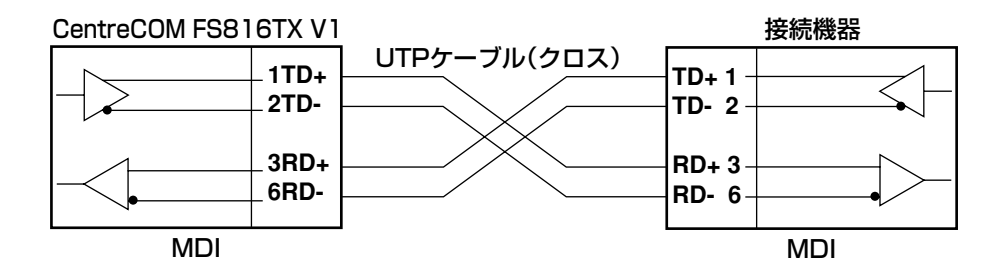

#### RS-232 インターフェース

D-Sub9ピン(メス)タイプのコネクターを使用しています。

| 5 | 4   | 3   | 2        | 1 |
|---|-----|-----|----------|---|
| Þ | φ   |     | )<br>၇ ရ | Ŋ |
| ç | 5 8 | 3 7 | 7 (      | 5 |

| RS-232<br>DCE | 信号名<br>(JIS規格) | 信号内容      |
|---------------|----------------|-----------|
| 1             | NOT USED       | 未使用       |
| 2             | TXD (TX)       | 送信データ     |
| 3             | RXD (RD)       | 受信データ     |
| 4             | DSR (DR)       | データセットレディ |
| 5             | SG (SG)        | 信号用接地     |
| 6             | DTR (ER)       | データ端末レディ  |
| 7             | CTS (CS)       | 送信可       |
| 8             | RTS (RS)       | 送信要求      |
| 9 NOT USED    |                | 未使用       |

#### 本製品の仕様

| サポート規格      |                                                                                                    |
|-------------|----------------------------------------------------------------------------------------------------|
|             | IEEE802.3 10BASE-T<br>IEEE802.3u 100BASE-TX<br>IEEE802.3x Flow Control<br>IEEE802.1p Class of Service, priority protocol |
| 適合規格        |                                                                                                    |
| EMI規格       | VCCI クラス B                                                                                                    |
| 安全規格        | UL60950                                                                                                    |
| 転送モード       |                                                                                                    |
|             | ストア&フォワード方式                                                                                                    |
| メモリー容量      |                                                                                                    |
| パケットバッファー   | 512KByte                                                                                                    |
| フラッシュメモリー   | 512KByte                                                                                                    |
| メインメモリー     | 128KByte                                                                                                    |
| MACアドレス登録数  |                                                                                                    |
|             | 4K(最大)                                                                                                    |
| MACアドレス保持時間 |                                                                                                    |
|             | 約300秒                                                                                                    |
| 電源部         |                                                                                                    |
| 定格入力電圧      | AC100-240V                                                                                                    |
| 入力電圧範囲      | AC90-255V                                                                                                    |
| 定格周波数       | 50/60Hz                                                                                                    |
| 最大入力電流      | 0.22A                                                                                                    |
| 平均消費電力      | 9.7W(最大12W)                                                                                                    |
| 平均発熱量       | 8.3kcal/h(最大10.0kcal/h)                                                                                                  |
| 環境条件        |                                                                                                    |
| 保管時温度       | -20~60°C                                                                                                    |
| 保管時湿度       | 95%以下(結露なきこと)                                                                                                    |
| 動作時温度       | 0~40℃                                                                                                    |
| 動作時湿度       | 80%以下(結露なきこと)                                                                                                    |
| 外形寸法        |                                                                                                    |
|             | 305 (W) x 182 (D) x 38 (H) mm (突起部含まず)                                                                                   |
| 重量          |                                                                                                    |
|             | 1.6kg                                                                                                    |

## 保証とユーザーサポート

4

この章では、本製品の保証と障害の際のユーザーサ ポート、調査依頼書のご記入方法について説明しま す。

## 4.1 保証とユーザーサポート

#### 保証

本製品に添付されている「製品保証書」の「製品保証規定」をお読みになり、「お客様インフォメーション登録カード」に必要事項をご記入の上、弊社「お客様インフォメーション 登録係」までご返送ください。

「お客様インフォメーション登録カード」が返送されていない場合、保証期間内の無償での 修理や、障害発生時のユーザーサポートなどが受けられません。

保証の制限

本製品の使用または使用不能によって生じたいかなる損害(人の生命・身体に対する被害、 事業の中断、事業情報の損失またはその他の金銭的損害を含み、またこれらに限定されない)については、弊社は、その責を一切負わないこととします。

#### ユーザーサポート

ユーザーサポートを受けていただく際には、このマニュアルの調査依頼書を(拡大)コピー したものに必要事項をご記入の上、下記サポート連絡先までFAXしてください。

記入内容などについては、「4.2 調査依頼書のご記入にあたって」を参照してください。

#### サポート連絡先

🗌 アライドテレシス株式会社 サポートセンター 🗌

Tel: 💽 0120-860-772 月~金(祝・祭日を除く) 9:00 ~ 12:00 13:00 ~ 18:00

Fax: 0120-860-662

年中無休 24 時間受付

## 4.2 調査依頼書のご記入にあたって

本依頼書は、障害の原因をできるだけ早く見つけるためにご記入いただくものです。

ご提供いただく情報が不十分な場合には、原因究明に時間がかかったり、最悪の場合には、 問題が解決できないこともあります。

迅速に問題の解決を行うためにも、弊社担当者がお客様の環境を理解できるよう、以下の 点にそってご記入ください。

記入用紙に書ききれない場合は、プリントアウトなどを別途添付してください。なお、状況によりご連絡が遅れることもございますが、あらかじめご了承ください。

#### 使用しているハードウェアについて

製品名、シリアル番号(S/N)、リビジョン(Rev)を調査依頼書に記入してください。
 シリアル番号、リビジョンは、製品に同梱されている(本体底面に貼付されている)シリアル番号シールに記入されています。

(例)

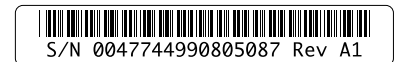

#### お問い合わせ内容について

- どのような症状が発生するのか、それはどのような状況で発生するのかを出 来る限り具体的に(再現できるように)記入してください。
- エラーメッセージやエラーコードが表示される場合には、表示されるメッ セージの内容のプリントアウトなどを添付してください。

#### ネットワーク構成について

- □ ネットワークとの接続状況や、使用されているネットワーク機器がわかる簡 単な図を添付してください。
- □ 他社の製品をご使用の場合は、メーカー名、機種名、バージョンなどをご記 入ください。

## 調査依頼書(CentreCOM FS816TX V1)

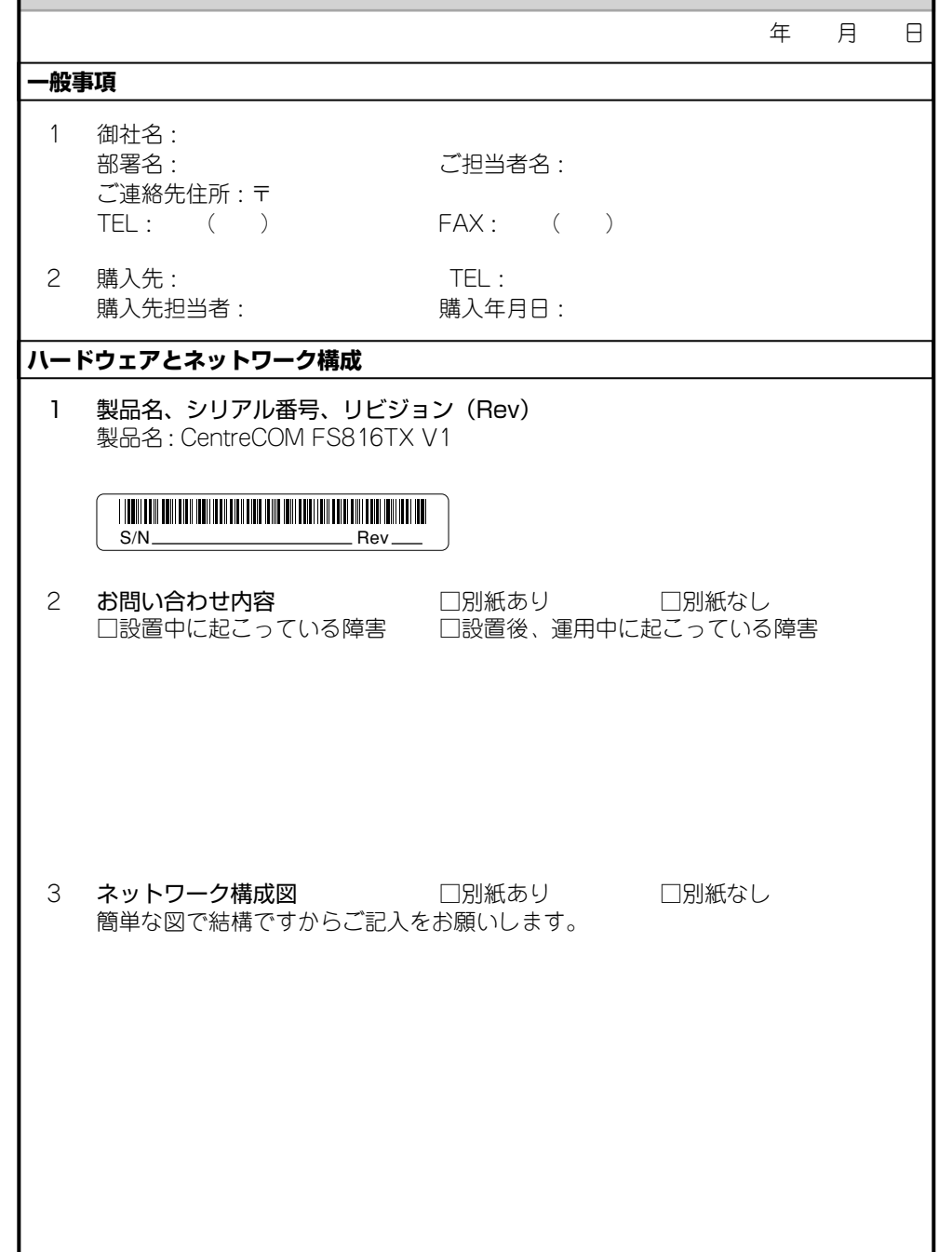